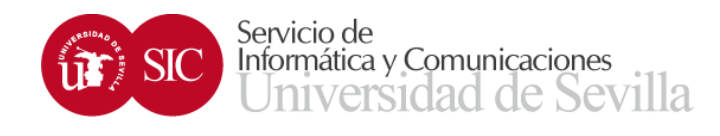

## Importar Contactos vCard a Thunderbird

Accedemos a Direcciones

| ×             |              |                    |              |
|---------------|--------------|--------------------|--------------|
| Conversación  | 🛱 Calendario | A Direcciones      | : 🔳 Card     |
| Etiquetas 🛛 🖉 | Adjunto      | lr a la libreta de |              |
|               |              |                    | Participante |
|               |              |                    |              |

En la nueva ventana hacemos clic en Herramientas y elegimos Importar...

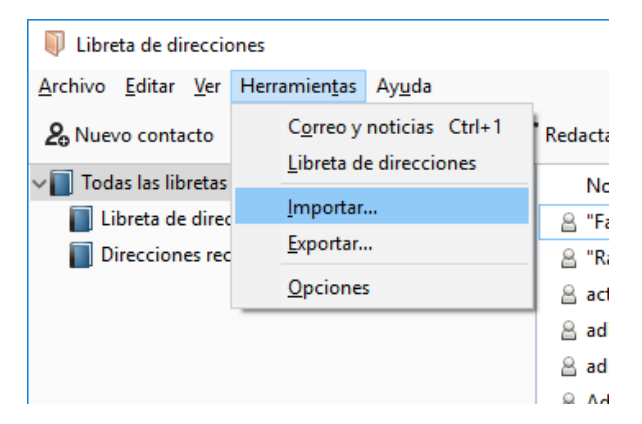

Seleccionamos Libreta de direcciones y clic en Siguiente

| Importar                                                                                                    | ×  |  |
|----------------------------------------------------------------------------------------------------|----|--|
| inportai                                                                                                    | ~  |  |
| Este asistente importará mensajes de correo, entradas de libretas de direcciones,<br>suscripciones a canales, preferencias y filtros de otros programas de correo y formatos<br>comunes de libretas de direcciones en Thunderbird. |    |  |
| Cuando hayan sido importados, podrá acceder a ellos desde el correo de Thunderbird.                                                                                                    |    |  |
| ○ <u>I</u> mportar todo                                                                                                    |    |  |
| o seleccione el tipo de datos a importar:                                                                                                    |    |  |
| Libretas de direcciones                                                                                                    |    |  |
| ○ <u>C</u> orreo                                                                                                    |    |  |
| ○ Suscripciones a canales                                                                                                    |    |  |
| ○ Config <u>u</u> ración                                                                                                    |    |  |
| ○ <u>F</u> iltros                                                                                                    |    |  |
|                                                                                                    |    |  |
|                                                                                                    |    |  |
|                                                                                                    |    |  |
| < Atrás Siguiente > Cancel                                                                                                    | ar |  |

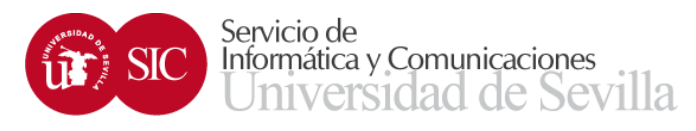

## Seleccionamos el tipo Archivo vCard (.vcf) y Siguiente

| Importar                                                         | ×        |
|------------------------------------------------------------------|----------|
|                                                                  |          |
| Seleccione el ti <u>p</u> o de archivo que le gustaria importar: |          |
| Archivo vCard (.vcf)                                             |          |
| Becky! Internet Mail                                             |          |
| Ficheros de texto (LDIF, .tab, .csv, .txt)                       |          |
| Outlook                                                          |          |
|                                                                  |          |
|                                                                  |          |
|                                                                  |          |
|                                                                  |          |
|                                                                  |          |
|                                                                  |          |
| Importar una libreta de direcciones en formato vCard             |          |
|                                                                  |          |
|                                                                  |          |
|                                                                  |          |
|                                                                  |          |
|                                                                  |          |
|                                                                  |          |
| < Atrás Siguiente >                                              | Cancelar |

Buscamos el fichero vCard que contenga los contactos que queremos importar y clic en Abrir

| Seleccione el fichero de la libreta de direcciones |                  |     |                |                     | ×                                      |
|----------------------------------------------------|------------------|-----|----------------|---------------------|----------------------------------------|
| ← → × ↑ 🕇 → Este eq                                | uipo > Descargas | √ Ū | Buscar en Des  | cargas              | Q                                      |
| Organizar 🔻 Nueva carpeta                          | a                |     |                |                     |                                        |
| Acceso rápido                                      | lombre           |     |                | Fecha<br>12/12/2018 |                                        |
| ↓ Descargas ★ i Documentos ★ i mágenes ★           |                  |     |                |                     |                                        |
| ABC personal Practica1                             |                  |     |                |                     | ninguna<br>vista previa<br>disponible. |
| PREDA Program<br>ConeDrive - UNIVE<br>Este equipo  |                  |     |                |                     |                                        |
| Descargas                                          |                  |     |                | >                   |                                        |
| Nombre: [                                          | Contactos        | ~   | vCard<br>Abrir | Ca                  | ∼<br>ncelar                            |

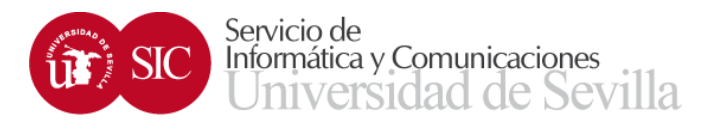

## Ya está importada. Clic en Terminar...

| Import | ar                                                                  | ×   |
|--------|---------------------------------------------------------------------|-----|
|        | Se han importado con éxito las direcciones de Archivo vCard (.vcf). |     |
|        | Importada libreta de direcciones Contactos                          |     |
|        |                                                                     |     |
|        |                                                                     |     |
|        |                                                                     |     |
|        |                                                                     |     |
|        |                                                                     |     |
|        |                                                                     |     |
|        |                                                                     |     |
|        |                                                                     |     |
|        |                                                                     |     |
|        | < Atrás <b>Terminar</b> Cance                                       | lar |

y podremos usar nuestra nueva libreta importada.

| Libreta de direcciones                                                          |            |                    |                         |      |
|---------------------------------------------------------------------------------|------------|--------------------|-------------------------|------|
| <u>A</u> rchivo <u>E</u> ditar <u>V</u> er Herramien <u>t</u> as Ay <u>u</u> da |            |                    |                         |      |
| 🔏 Nuevo contacto 🛛 & Nueva lista 🛛 🖆 Editar 🗸                                   | * Redactar | 🕅 Eliminar         | QN                      | ombr |
| V Todas las libretas de direcciones                                             | Nomb       | re 🔺               | Correo electrónico      | Nor  |
| Libreta de direcciones personal                                                 | දි ජනාදි   | suitandons R. Pis- | nsicoadasin@ww.es       |      |
| Contactos                                                                       | 🛞 sjevad   | in                 | generic Guster          |      |
| Direcciones recopiladas                                                         | S. Alberto | e Casillas         | jaraatii os.+s          |      |
|                                                                                 | 음 Al 962   | TO MAÑEIO          | ampali@as-rs            |      |
|                                                                                 | Aleke      | dro Padés Cas      | apadio@an.es            |      |
|                                                                                 | Aleian     | dro Sánchez        | งรถองไทย์ในจากก         |      |
|                                                                                 | Alfon:     | 0                  | nonun-millusus          |      |
|                                                                                 | & Adam     | 0                  | สาราวสาราช ควรรมิเนร คร |      |
|                                                                                 | S Alfred   | n Cassiann         | Geolego Ageneras        |      |